## **Accessing Work Force Learn Online**

Step 1: Access the Learning, Leadership and Development page at

https://www.augusta.edu/hr/leadership-development/ or by selecting https://train.augusta.edu.

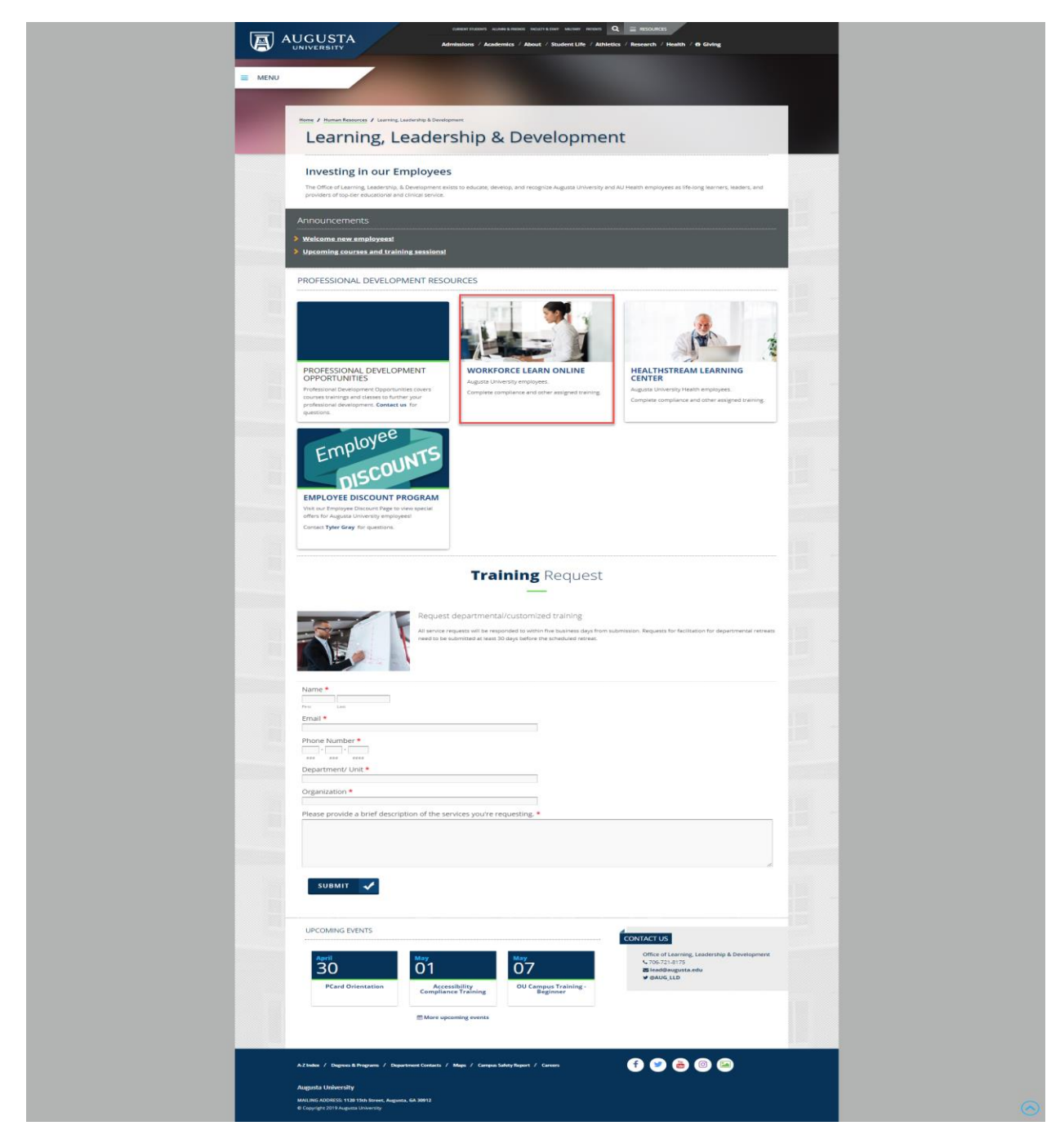

Step 2: Enter your User ID and Password, then select Sign In.

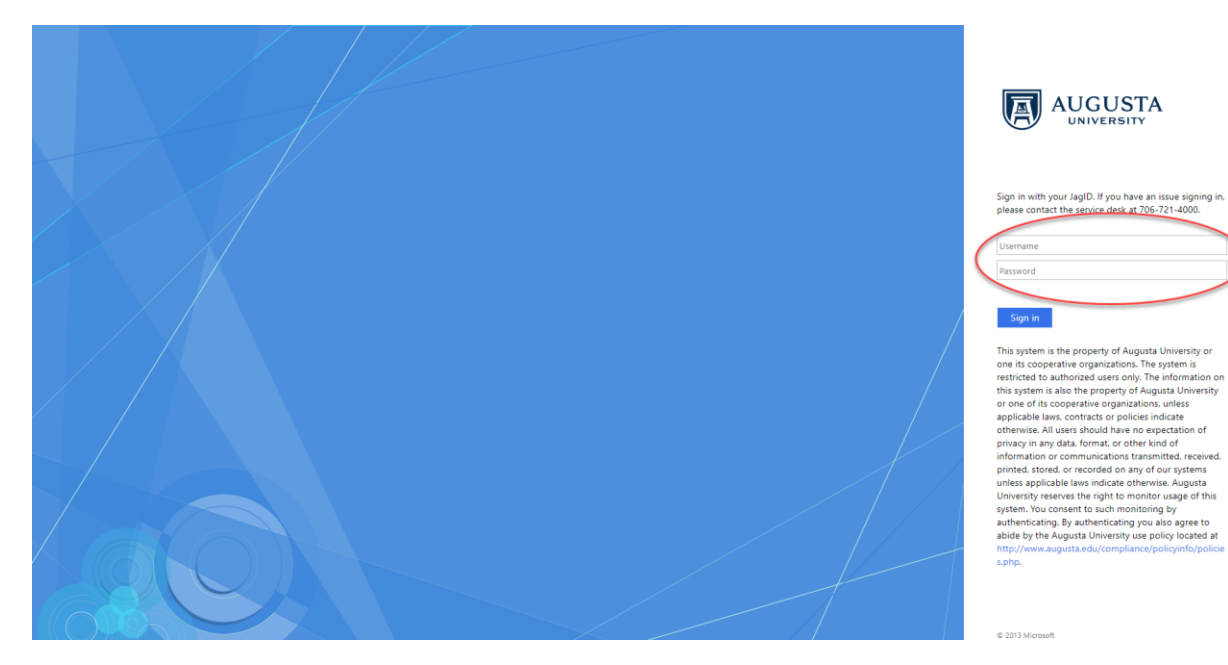

**Step 3:** You are now logged into Work Force Learn Online. Here you can register for training, view your Progress and also access your Profile.

| gister for Training Class Progress System Check Brightspace/D2L Assistance 🗸 H                                                                                                    | lelp                                                           |                  |
|----------------------------------------------------------------------------------------------------|----------------------------------------------------------------|------------------|
| Vorkforce Learn Online                                                                                                    | Acces                                                          | s profil<br>ere. |
| Important Notice<br>Warning: Do not place patient health information within this system. This system does<br>*NOT* comply with HIPAA data security requirements. Please contact the Enterprise Pr<br>Officer at 706-721-0900 or the Information Security Officer at 706-721-1577 for more<br>information. | Support ✓<br>Phone Support: 706-721-4000<br>(24x7x365)<br>e    |                  |
| Please contact the Office of Learning, Leadership, and Development<br>(http://www.augusta.edu/hr/training/trainingstaff.php) for questions about how to acce<br>assigned courses, course enrollments, and course problems/questions.                                                                      | ess<br>Role Switch ✓<br>You are currently viewing this page as | Learner.         |
| Announcements V                                                                                                    | Current Role                                                   |                  |
| There are a second state of a last                                                                                                    | Learner                                                        |                  |

**Step 4:** Registering for training is easy! First, select Register for Training.

| Register for Training Class Progress System Check Brightspace/D2L Assistance 🗸 Help |                                                                                                    |                                                                                                    |  |  |
|-------------------------------------------------------------------------------------|----------------------------------------------------------------------------------------------------|----------------------------------------------------------------------------------------------------|--|--|
|                                                                                     | Self Registering Course Offerings                                                                                                    |                                                                                                    |  |  |
|                                                                                     | Course Offering Code -                                                                                                    | Course Offering Name                                                                                                    |  |  |
| Select any                                                                          | 2018-2020 Shipping Biological Substances and Suppo<br>AA_Cerner Millennium - mPages Upgrade Req Training<br>Admit Orders Workflow Overview<br>CC180<br>CC210<br>CC213<br>CMS_WLOL Issues Test Course | 2018-2020 Shipping Biological Substances and Support Materials Training (Onlin<br>Cerner Millennium - mPages Upgrade Required Training<br>Admit Orders Workflow Overview<br>PeopleSoft Financials: Basic Navigation (May 16, 2019 - 8:30 to 10:30 a.m.) Anni<br>PeopleSoft Financials: Basic Query (July 25, 2019 - 9:00 a.m. to 11 a.m.) Annex 1<br>Workforce Learn Online Instructor Training (May 9, 2019 - 100 to 3:30 p.m.) Anni<br>CMS WIOL Issues Test Course<br>Wark Structure Resultance A (2019 - 8) 4005                                                                                                    |  |  |
|                                                                                     | CS 198                                                                                                    | Email Matters Spring 2019 Series AB1005                                                                                                    |  |  |
| to register for.                                                                    | CS185                                                                                                    | <ul> <li>FISH Philosophy: Catch The Energy (April 18, 2019 9:00-11:00 (Greenblatt Libra)<br/>[Registration Ended on: Apr 16, 2019 ]</li> </ul>                                                                                                    |  |  |
| U U                                                                                 | EAP104<br>EAP104<br>EAP105<br>EAP105<br>HRPMP3270nline<br>Initial Biosafety and Bioodome Pathogen Training<br>LD101<br>LD101<br>MGT100                                                               | - Diversion (May 15, 2019 - 1 Ja.m 12p.m.) AU Medical Center - Terrace Dining (<br>- Diversion (May 15, 2019 - 12 to J.p.m.) AU Medical Center - Terrace Dining (Dog<br>Bullying (June 19, 2019 - 11 and 10 Za.m.) AU Medical Center - Terrace Dining (E<br>Bullying (June 19, 2019 - 12 to J.p.m.) AU Medical Center - Terrace Dining (Dog<br>001C 211: Hands-On Examples of Intellectual Property Management in Clinical Iri<br>AU Health Performance Management Training (Jon Emoloyees (Online)<br>- Initial Biostery and Biodobme Pathogen Training (Jon Emoloyees (Online)<br>- Emotional Intelligence in the Workplace June 6. 2019 2:00-4:00 Summerville AH<br>- Emotional Intelligence in the Workplace Juny 14. 2019 9:00-11:00 Health Science<br>- Coaching Emoloyees to Improve Per. Thru Engagement (May 7. 2019 - 2 to 4:30)<br>- Building, Restoring 6 Sustaining Trust in the Workplace Aurol 23 9 to 11:30 a.m. |  |  |
|                                                                                     | NIH101                                                                                                    | [Registration Ended on: Apr 22, 2019 ]                                                                                                    |  |  |
|                                                                                     | PC181                                                                                                    | Electronic Sponsored Programs Route (eSProute) April 23, 2019 - Noon to 1:00 p                                                                                                    |  |  |
|                                                                                     | PC181<br>PC181<br>PC280<br>PC280<br>PC600<br>PC600<br>PC600<br>PC600<br>PC600<br>PC600<br>PC600                                                                                                    | Integestration Ended on: Apr 21, 2019 ]<br>Electronic Sponsored Programs Route (eSProute) - May 14, 2019 (Noon to 1:00 r<br>Electronic Sponsored Programs Route (eSProute) - May 28, 2019 (Noon to 1:00 r<br>PCard Orientation (April 30, 2019 - 11a, n) Lealth Sciences Campus<br>- PCard Orientation (April 30, 2019 - 11a, n) Lealth Sciences Campus - Anr<br>OneUSG Time & Absence May 21 EC2216 9AM<br>- OneUSG Time & Absence May 22 EC2216 1PM<br>- OneUSG Time & Absence May 22 EC2216 1PM<br>- OneUSG Time & Absence May 20 Le7223 9AM<br>- OneUSG Time & Absence May 30 LH/223 9AM<br>- OneUSG Time & Absence June 3 EC2231 1PM<br>- OneUSG Time & Absence June 3 EC2231 1PM<br>- OneUSG Time & Absence June 3 EC2231 1PM                                                                                                    |  |  |

**Step 5:** Once you have selected Register for Training, select any course that strikes your interests and complete your registration.

| AUGUSTA                       |                                                                                                    | 0 |
|-------------------------------|----------------------------------------------------------------------------------------------------|---|
| Register for Training Class P | Progress System Check Brightspace/D2L Assistance 🗸 Help                                                                                                    |   |
|                               | Description<br>Course Offering List > Course Offering Description<br>Step 1: View Course Offering Information<br>Course Offering Name: Say Yes to Excellence - 05/08/2019_2 PM_AB 1005<br>Course Offering Code: CS 183<br>Description: Say Yes to Excellence AB 1005 2-4 PM May 08,<br>2019<br>Cancel |   |